### **D-Link**

WIRELESS N 360° HOME NETWORK CAMERA DCS-6010L

### QUICK INSTALLATION GUIDE

KPATKOE PYKOBOДCTBO NO YCTAHOBKE GUÍA DE INSTALACIÓN RÁPIDA GUIA DE INSTALAÇÃO RÁPIDA 快速安裝指南 PETUNJUK PEMASANGAN CEPAT 快速安装指南 クイックインストールガイド

### Package Contents

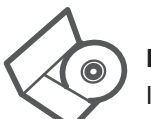

INSTALLATION CD INCLUDES SETUP WIZARD & TECHNICAL MANUALS

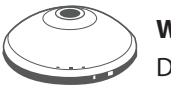

WIRELESS N 360° HOME NETWORK CAMERA DCS-6010L

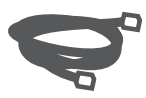

ETHERNET CABLE (CAT5 UTP)

CONNECT THE CAMERA TO YOUR ROUTER DURING SETUP

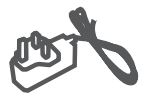

**POWER ADAPTER** 

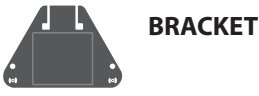

If any of the above items are missing, please contact your reseller.

### **Minimum Requirements**

### Computer with:

- PC with 1.3GHz or above and at least 128MB RAM
- Windows® 8, Windows® 7, Vista® or XP (32-bit or 64-bit)
- Mac OS<sup>®</sup> X 10.6 or higher

### Web Browser

- Internet Explorer® 7, Firefox 12, Safari 4, or Chrome 20 and above
- Installed and enabled Java and ActiveX<sup>®</sup> controls

### **Network Device and Service**

- A router (D-Link Cloud Router is recommended)
- An Internet connection
- · An e-mail account (Required to register mydlink service)

### **Hardware Installation**

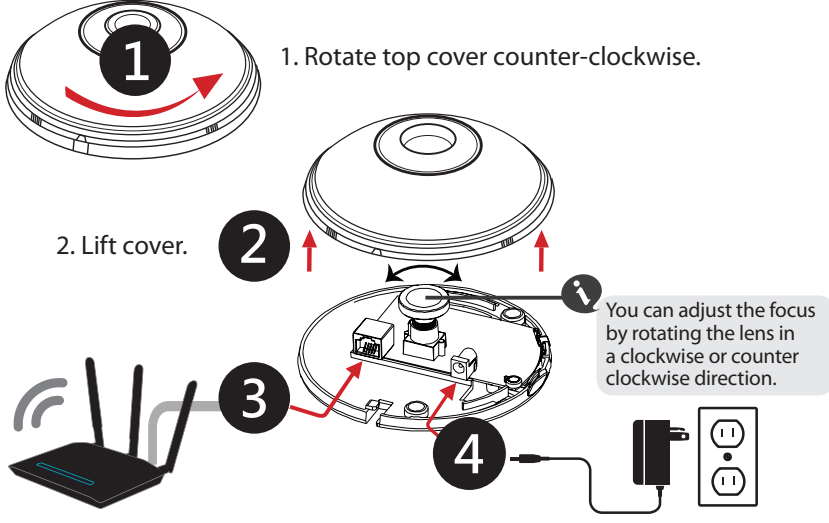

3. Using the provided Ethernet cable connect one end to your camera and the other-end to your network.

4. Attach the external power supply to connect it to your wall outlet or power strip.

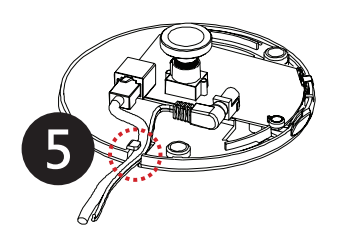

5. Ensure the cables are seated in the cable channel.

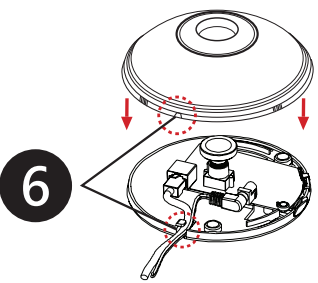

6. Seat the cover and rotate to align the cable channel guide over the cable channel.

### Hardware Overview

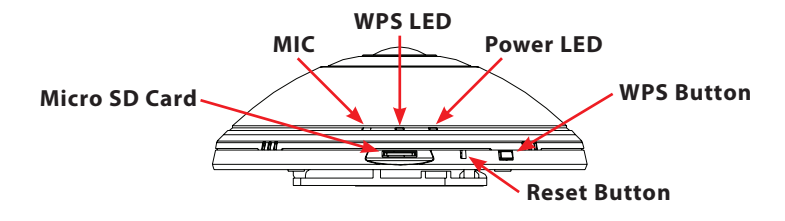

### **Product Setup**

### Using a mydlink Cloud Router (Zero Configuration Setup)

- From any computer connected to the cloud router, open a web browser, go to http://www.mydlink.com and log into your account.
- Once mydlink detects your camera, a notice will appear that there is a new device detected. Click on your camera from the New Devices list and then click Yes to add your camera.
- 3 If you wish to connect your camera wirelessly, you can simply disconnect the Ethernet cable and move to its intended location.

### Using other routers (Setup Wizard)

You can use any computer to go through the Setup Wizard from the CD, it will guide you through the installation and mydlink registration process. You can also download it from http:// www.mydlink.com/support.

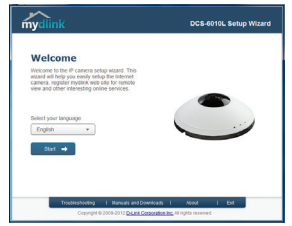

- Windows Users Insert the CD. If the CD Autorun function does not automatically start on your computer, go to Start > Run. In the run box type D:\autorun.exe (where D: represents the drive letter of your CD-ROM drive) and click OK. When the autorun screen appears,click Set up your Cloud Camera and follow the on-screen instructions.
- Mac Users Insert the CD. On the desktop, open your CD drive and double-click on the **SetupWizard** file and follow the instructions.

### **WPS - Push Button Setup**

If your router supports WPS, you can use the WPS button on the camera to easily create a secure wireless connection to your network. To create a WPS connection:

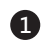

1 Press and hold the WPS button for approximately 5-6 seconds. The WPS LED will blink.

**2** Press the WPS button on your wireless router or access point within 60 seconds. On some routers, you may need to log into the web interface and then click an onscreen button to activate the WPS feature. If you are not sure where the WPS button is on your router or access point, please refer to your router's user manual.

The DCS-6010L will automatically create a wireless connection to your router. While connecting, the status LED will flash. When the connection process is complete, the status LED will turn solid.

### mydlink Portal (Remote Live View)

- Open a web browser on any computer connected to the Internet.
- 2 Enter http://www.mydlink.com in the address bar and press Enter.
- Sign in with your mydlink account registered in the Install Wizard.

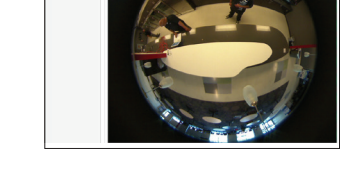

- · Windows does not have Java installed by default. Please download it from http://www.java.com.
- In Mac OS X 10.7.x, Java applets are disabled by default. Click the Finder > Applications > Utilities > Java Preferences and check the Enable applet plug-in and Web Start applications option.
- The ActiveX<sup>®</sup> controls in IE will install automatically if needed. We suggest that you make sure that you have enabled the related options in Tools > Internet **Options > Security > Custom Level.**

### **Mount the Camera**

The DCS-6010L is suitable for mounting to a ceiling, wall or desktop using the bracket provided. Please refer to the steps below to assist you with mounting the camera.

Note: We suggest that you configure the camera before mounting.

Unclip the wall bracket from the DCS-6010L by sliding the base down.

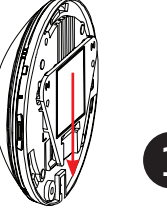

Position the mounting bracket in the desired location and mark the surface behind it holes using the bracket as a stencil / in pencil.

### Depending on the material of the wall or ceiling, use proper tools to drill two holes or screws where you marked. If the wall is made out of concrete, drill the holes approximately 25mm deep first, then insert the plastic anchors to support the screws. Then affix bracket using the screws provided.

Place the camera over the screw that is on the bracket. Make sure to fit the screw-heads over the big holes and slide it downward to lock firmly. Lightly pull the base forward to make sure that it is locked. **Note:** if mounting on a wall ensure the camera is oriented with the cables positioned to the bottom of the device.

3

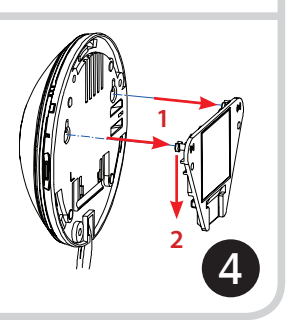

#### TECHNICAL SUPPORT

You can find software updates and user documentation on the D-Link website.

#### Tech Support for customers in

#### Australia:

Tel: 1300-766-868 24/7 Technical Support Web: http://www.dlink.com.au E-mail: support@dlink.com.au

#### India:

Tel: +91-832-2856000 Toll Free 1800-233-0000 Web: www.dlink.co.in E-Mail: helpdesk@dlink.co.in

#### Singapore, Thailand, Indonesia, Malaysia, Philippines, Vietnam:

Singapóre - www.dlink.com.sg Thailand - www.dlink.co.th Indonesia - www.dlink.co.id Malaysia - www.dlink.com.my Philippines - www.dlink.com.ph Vietnam - www.dlink.com.vn

#### Korea:

Tel : +82-2-2028-1810 Monday to Friday 9:00am to 6:00pm Web : http://d-link.co.kr E-mail : g2b@d-link.co.kr

#### New Zealand:

Tel: 0800-900-900 24/7 Technical Support Web: http://www.dlink.co.nz E-mail: support@dlink.co.nz

#### South Africa and Sub Sahara Region:

Tel: +27 12 661 2025 08600 DLINK (for South Africa only) Monday to Friday 8:30am to 9:00pm South Africa Time Web: http://www.d-link.co.za E-mail: support@d-link.co.za

#### D-Link Middle East - Dubai, U.A.E.

Plot No. S31102, Jebel Ali Free Zone South, P.O.Box 18224, Dubai, U.A.E. Tel: +971-4-8809022 Fax: +971-4-8809066 / 8809069 Technical Support: +971-4-8809033 General Inquiries: info.me@dlinkmea.com Tech Support: support.me@dlinkmea.com

#### Egypt

1, Makram Ebeid Street - City Lights Building Nasrcity - Cairo, Egypt Floor 6, office C2 Tel.: +2 02 26718375 - +2 02 26717280 Technical Support: +2 02 26738470 General Inquiries: info.eg@dlinkmea.com Tech Support: support.eg@dlinkmea.com

#### Kingdom of Saudi Arabia

Office # 84 , Al Khaleej Building ( Mujamathu Al-Khaleej) Opp. King Fahd Road, Olaya Riyadh - Saudi Arabia Tel: +966 1121 70008 Technical Support: +966 1121 70009 General Inquiries: info.sa@ dlinkmea.com Tech Support: support.sa@ dlinkmea.com

#### Pakistan

Islamabad Office: 61-A, Jinnah Avenue, Blue Area, Suite # 11, EBC, Saudi Pak Tower, Islamabad - Pakistan Tel.: +92-51-2800397, 2800398 Fax: +92-51-2800399

Karachi Office: D-147/1, KDA Scheme # 1, Opposite Mudassir Park, Karsaz Road, Karachi – Pakistan Phone: +92-21-34548158, 34326649 Fax: +92-21-4375727 Technical Support: +92-21-34548310, 34305069 General Inquiries: info.pk@dlinkmea.com Tech Support: support.pk@dlinkmea.com

#### TECHNICAL SUPPORT

#### Iran

Unit 5, 5th Floor, No. 20, 17th Alley , Bokharest St. , Argentine Sq. , Tehran IRAN Postal Code : 1513833817 Tel: +98-21-88780918,19 +98-21-88706653,54 General Inquiries: info.ir@dlinkmea.com Tech Support: support.ir@dlinkmea.com

#### Morocco

M.I.T.C Route de Nouaceur angle RS et CT 1029 Bureau N° 312 ET 337 Casablanca , Maroc Phone : +212 663 72 73 24 Email: support.na@dlinkmea.com

#### Lebanon RMA center

Dbayeh/Lebanon PO Box:901589 Tel: +961 4 54 49 71 Ext:14 Fax: +961 4 54 49 71 Ext:12 Email: taoun@dlinkmea.com

#### Bahrain

Technical Support: +973 1 3332904

#### Kuwait:

Technical Support: + 965 22453939 / +965 22453949

#### Türkiye Merkez İrtibat Ofisi

Ayazağa Maslak yolu Erdebil Cevahir İş Merkezi No: 5/A Ayazağa / Maslak İstanbul Tel: +90 212 2895659 Ücretsiz Müşteri Destek Hattı: 0 800 211 00 65 W e b : w w w . d l i n k . c o m . t r Teknik Destek: support.tr@dlink.com.tr

#### ISRAEL

מטלון סנטר רח' המגשימים 20 קרית מטלון, פ"ת 49348 ת.ד. 7060 עלפון: 073-796-2797 אי-מאייל כללי: info@dlink.co.il אי-מאייל תמיכה: support@dlink.co.il

### Комплект поставки

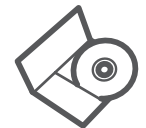

### УСТАНОВОЧНЫЙ КОМПАКТ-ДИСК

СОДЕРЖИТ МАСТЕР УСТАНОВКИ И ТЕХНИЧЕСКОЕ РУКОВОДСТВО

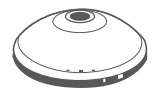

**БЕСПРОВОДНАЯ 802.11n IP-ВИДЕОКАМЕРА С УГЛОМ ОБЗОРА 360°** DCS-60101

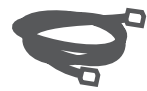

**ЕТНЕRNET-КАБЕЛЬ (UTP 5 КАТЕГОРИИ)** ДЛЯ ПОДКЛЮЧЕНИЯ КАМЕРЫ К МАРШРУТИЗАТОРУ И ПЕРВОНАЧАЛЬНОЙ НАСТРОЙКИ

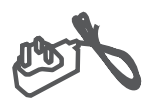

АДАПТЕР ПИТАНИЯ

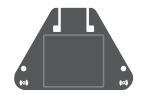

КРОНШТЕЙН

Если что-либо из перечисленного отсутствует, пожалуйста, обратитесь к поставщику.

### Минимальные требования

### Компьютер:

- ПК с частотой процессора 1,3 ГГц или выше и по крайней мере 128 МБ RAM
- Windows<sup>®</sup> 8, Windows<sup>®</sup> 7, Vista<sup>®</sup> или ХР (32-битная или 64-битная)
- Mac OS<sup>®</sup> X 10.6 или выше

### Web-браузер

- Internet Explorer® 7, Firefox 12, Safari 4 или Chrome 20 и выше
- Установленные и включенные элементы управления ActiveX® и Java

### Сетевое устройство и сервисы:

- Маршрутизатор (Рекомендуется Cloud маршрутизатор D-Link)
- Подключение к Интернет
- Учетная запись e-mail (Требуется для регистрации на портале mydlink)

### Аппаратная установка

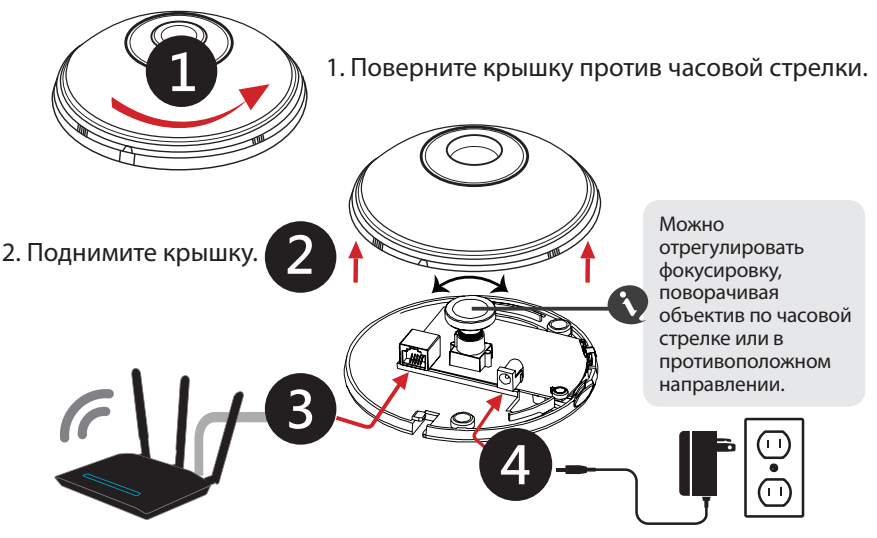

3. Используя входящий в комплект поставки Ethernet-кабель, подключите камеру к сетевому устройству. 4. Подключите внешний источник питания к разъему питания камеры и к розетке.

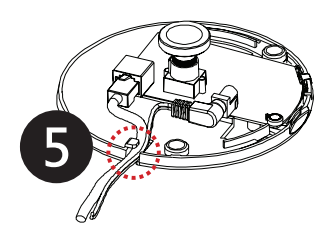

5. Убедитесь, что кабели помещены в кабельный желоб.

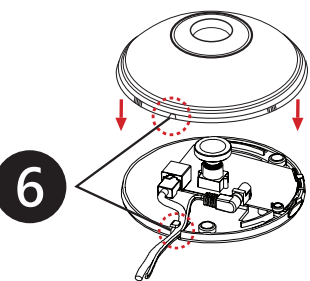

 Установите крышку и поверните ее, чтобы совместить направляющий паз с кабельным желобом.

### Обзор аппаратной части

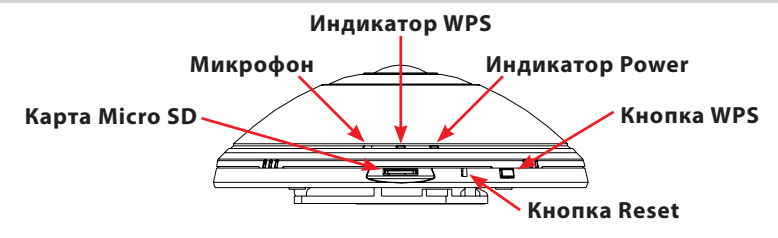

### Установка

### При использовании Cloud маршрутизатора (Механизм Zero Configuration)

- Откройте Web-браузер на любом компьютере, подключенном к Cloud маршрутизатору, перейдите на Web-сайт http://www.mydlink.com и авторизуйтесь под учетной записью mydlink.
- Когда портал mydlink обнаружит камеру, появится сообщение о том, что обнаружено новое устройство. Выберите камеру в списке New Devices (Новые устройства) и затем нажмите Yes (Да), чтобы добавить камеру.
- Всли необходимо подключить камеру беспроводным способом, можно просто отключить Ethernet-кабель и переместить камеру в нужное место.

#### При использовании других маршрутизаторов (Мастер установки)

Можно использовать любой компьютер для того, чтобы выполнить с помощью Мастера установки, находящегося на компакт-диске, процесс установки и регистрации на портале mydlink. Мастер установки также можно загрузить c http:// www.mydlink.com/support.

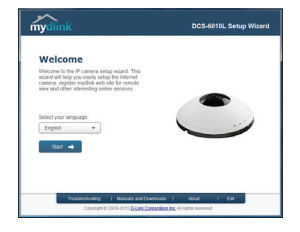

- Для пользователей Windows Вставьте компакт-диск. Если запуск диска на компьютере не произошел автоматически, нажмите Start > Run (Пуск > Выполнить). В поле ввода команды введите D:\autorun.exe (где D: - имя дисковода CD-ROM) и нажмите OK. Когда появится окно автоматического запуска, нажмите Set up your Cloud Camera (Установить Cloud камеру) и следуйте инструкциям.
- Для пользователей MAC Вставьте компакт-диск. Откройте на рабочем столе дисковод CD-ROM, дважды нажмите на файл SetupWizard и следуйте инструкциям.

## WPS – Настройка с помощью нажатия кнопки

Если маршрутизатор поддерживает функцию WPS, можно использовать кнопку WPS на камере, чтобы быстро создать защищенное беспроводное подключение к сети. Для создания подключения WPS:

- Нажмите и удерживайте кнопку WPS в течение 5-6 секунд. Индикатор WPS будет мигать.
- Нажмите кнопку WPS на беспроводном маршрутизаторе или точке доступа в течение 60 секунд. На некоторых маршрутизаторах, возможно, потребуется войти в Web-интерфейс и затем нажать в нем кнопку для включения функции WPS. Если расположение кнопки WPS на маршрутизаторе или точке доступа неизвестно, пожалуйста, обратитесь к руководству пользователя маршрутизатора.

DCS-6010L автоматически установит беспроводное соединение с маршрутизатором. Во время подключения индикатор статуса будет мигать. Когда процесс подключения завершится, индикатор статуса загорится постоянным светом.

# Портал mydlink (Удаленный просмотр в реальном времени)

- Откройте Web-браузер на любом компьютере, подключенном к Интернет.
- Введите в адресной строке http://www. mydlink.com и нажмите Enter.
- Ваторизуйтесь под учетной записью mydlink, созданной с помощью Мастера установки.

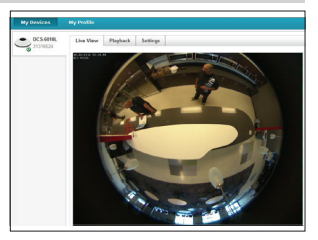

- По умолчанию плагин Java не установлен в ОС Windows. Пожалуйста, загрузите его с http://www.java.com.
- В Mac OS X 10.7.х Java-апплеты выключены по умолчанию. Нажмите Finder > Applications > Utilities > Java Preferences (Finder > Приложения > Утилиты > Характеристики Java) и отметьте флажком опцию Enable applet plug-in and Web Start applications (Активировать апплет и приложения Web Start).
- Элементы управления ActiveX® в IE будут установлены автоматически, если это потребуется. Рекомендуется убедиться, что были включены соответствующие опции в Tools > Internet Options > Security > Custom Level (Сервис > Свойства обозревателя > Безопасность > Другой...).

### D-Link 13

DCS-6010L

### Монтаж камеры

Используя входящий в комплект поставки кронштейн, камеру DCS-6010L можно установить на потолке, стене или столе. Пожалуйста, обратитесь к нижеописанным шагам, которые помогут монтировать камеру. Примечание: Рекомендуется выполнить настройку камеры до ее монтажа.

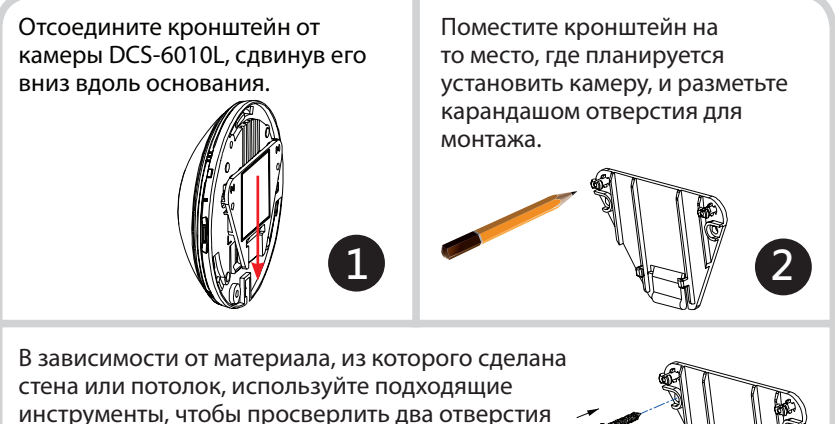

удержания винтов. Затем прикрепите кронштейн с помощью винтов. Поместите камеру на винты, которые располагаются на кронштейне. Убедитесь, что винты совпадают с отверстиями камеры, и сдвиньте ее вниз для плотной фиксации. Слегка потяните основание вперед, чтобы убедиться в том, что оно закреплено. Примечание: если камера монтируется на стене, то она должна располагаться таким образом, чтобы кабели находились снизу устройства.

или вкрутить винты в размеченном месте. Если стена сделана из бетона, сначала просверлите отверстия глубиной приблизительно 25 мм, а затем вставьте пластмассовые анкеры для

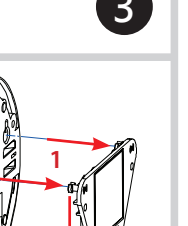

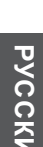

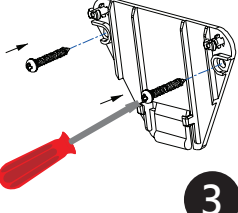

### Технические характеристики

| Камера | Аппаратный<br>профиль камеры                  | 1/3,2-дюймовый<br>двухмегапиксельный<br>СМОS-сенсор с технологией<br>прогрессивного сканирования<br>Минимальное освещение: 2 люкс<br>Встроенные микрофон и динамик<br>10-кратное цифровое увеличение<br>Фокусное расстояние: 1,25 мм<br>Апертура: F2.0 | Углы обзора:<br>180° (по горизонтали)<br>180° (по вертикали)<br>180° (по диагонали)                                                                                            |  |
|--------|-----------------------------------------------|----------------------------------------------------------------------------------------------------|----------------------------------------------------------------------------------------------------|--|
|        | Характеристики<br>изображения                 | Настройка качества и размера<br>изображения, скорости передачи<br>кадров и скорости передачи<br>данных<br>Коррекция искажений fisheye<br>Метки времени и вставки текста                                                                                | Настраиваемые зоны<br>приватных масок<br>Настройка скорости затвора,<br>яркости, насыщенности<br>цвета, контраста и резкости<br>Настраиваемые окна для<br>обнаружения движения |  |
|        | Сжатие видео                                  | Сжатие в форматах Н.264/MPEG-<br>4/MJPEG<br>Н.264/MPEG-4 мультикаст<br>вещание                                                                                                    | JPEG для стоп-кадров                                                                                                    |  |
|        | Разрешение видео                              | 1600 x 1200, 1200 x 900, 800 x 600, 400 x 300                                                                                                    |                                                                                                    |  |
|        | Поддержка аудио                               | G.726, G.711                                                                                                    |                                                                                                    |  |
|        | Интерфейсы<br>для внешних<br>устройств        | Порт 10/100 BASE-TX Fast Ethernet<br>IEEE 802.11n 2,4 ГГц                                                                                                    | Слот для карты MicroSD/<br>SDHC                                                                                                    |  |
| Сеть   | Сетевые<br>протоколы                          | IPv6<br>IPv4<br>TCP/IP<br>UDP<br>ICMP<br>DHCP-клиент<br>NTP-клиент (D-Link)<br>DNS-клиент<br>DDNS-клиент<br>FTP-клиент<br>FTP-клиент                                                                                                    | HTTP / HTTPS<br>Samba-клиент<br>PPPoE<br>UPnP port forwarding<br>RTP / RTSP/ RTCP<br>Фильтрация IP-адресов<br>QoS<br>CoS<br>Multicast<br>IGMP<br>Соответствие ONVIF            |  |
|        | Безопасность                                  | Защита учетной записи<br>администратора и группы<br>пользователей<br>Аутентификация по паролю                                                                                                    | Шифрование НТТР и RTSP                                                                                                    |  |
|        | Системные<br>требования для<br>Web-интерфейса | Web-браузер: Internet Explorer,<br>Firefox, Chrome, Safari                                                                                                    |                                                                                                    |  |

|         | Управление<br>событиями                | Обнаружение движения<br>Уведомление о событии<br>и загрузка стоп-кадров/<br>видеоклипов через электронную<br>почту или FTP | Поддержка нескольких<br>серверов SMTP и FTP<br>Несколько уведомлений о<br>событии<br>Несколько способов записи<br>для создания резервных<br>копий |
|---------|----------------------------------------|----------------------------------------------------------------------------------------------------|----------------------------------------------------------------------------------------------------|
|         | Удаленное<br>управление                | Создание стоп-кадров/<br>видеоклипов и сохранение на<br>локальный жесткий диск или NAS<br>через Web-браузер                | Интерфейс настройки,<br>доступный через Web-<br>браузер                                                                                           |
|         | Поддержка<br>мобильных<br>устройств    | OC Windows 7/Vista/XP, КПК или<br>мобильный телефон                                                                        | Мобильное приложение<br>mydlink для мобильных<br>устройств с iOS и Android                                                                        |
|         | Системные<br>требования D-<br>ViewCam™ | Операционная система: Microsoft<br>Windows 7/Vista/XP<br>Web-браузер: Internet Explorer 7<br>или выше                      | Протокол: Стандартный<br>ТСР/IP                                                                                                    |
|         | Функции ПО D-<br>ViewCam™              | Удаленное управление/контроль:<br>до 32 камер<br>Просмотр изображений с 32<br>камер на одном экране                        | Поддержка всех функций<br>управления, доступных в<br>Web-интерфейсе<br>Опции записи по<br>срабатыванию датчика, по<br>расписанию или вручную      |
| Общие   | Bec                                    | 267 г +-5%                                                                                                    |                                                                                                    |
|         | Внешний адаптер<br>питания             | Вход: 100~240 В переменного<br>тока, 50/60 Гц                                                                              | Выход: 5 В постоянного тока,<br>1,2 А                                                                                                    |
|         | Потребляемая<br>мощность               | 3,9 BT +-5%                                                                                                    |                                                                                                    |
|         | Температура                            | Рабочая: от 0 до 40 °C                                                                                                    | Хранения: от -20 до 70 °C                                                                                                    |
|         | Влажность                              | Рабочая: от 20% до 80% (без<br>конденсата)                                                                                 | Хранения: от 5% до 95% (без<br>конденсата)                                                                                                    |
|         | Сертификаты                            | CE<br>CE LVD                                                                                                    | FCC<br>C-Tick                                                                                                    |
| Размеры |                                        |                                                                                                    |                                                                                                    |

#### ТЕХНИЧЕСКАЯ ПОДДЕРЖКА

Обновления программного обеспечения и документация доступны на Интернет-сайте D-Link. D-Link предоставляет бесплатную поддержку для клиентов в течение гарантийного срока. Клиенты могут обратиться в группу технической поддержки D-Link по телефону или через Интернет.

#### Техническая поддержка D-Link:

<sup>8-800-700-5465</sup> Техническая поддержка через Интернет:

http://www.dlink.ru e-mail: support@dlink.ru

#### ОФИСЫ

#### Россия

129626 г. Москва Графский пер., 14 Тел.: +7 (495) 744-0099

#### Украина

04080 г. Киев , ул. Межигорская, 87-А, офис 18 Тел.: +38 (044) 545-64-40 E-mail: kiev@dlink.ru

#### Беларусь

220114, г. Минск, проспект Независимости, 169, БЦ "XXI Век" Тел.: +375(17) 218-13-65 E-mail: minsk@dlink.ru

#### Казахстан

050008, г. Алматы, ул. Курмангазы, 143 (уг. Муканова) Тел./факс: +7 727 378-55-90 E-mail: almaty@dlink.ru

#### Армения

0038, г. Ереван, ул. Абеляна, 6/1, 4 этаж Тел./Факс: + 374 (10) 398-667 E-mail: erevan@dlink.ru

EHE

**Грузия** Тел./Факс: +995 (593) 98-3210

#### Lietuva

09120, Vilnius, Žirmūnų 139-303 Tel./faks. +370 (5) 236-3629 E-mail: info@dlink.lt

#### Eesti

Mustamae 55-314 10621, Tallinn Tel +372 613 9771 e-mail: info@dlink.ee

#### Latvija

Mazā nometņu 45/53 (ieeja no Nāras ielas) LV-1002, Rīga Tel.:+371 7 618-703 Fax: +371 7 618-706 e-pasts: info@dlink.lv

### Contenido del Empaque

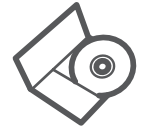

#### CD DE INSTALACIÓN

INCLUYE ASISTENTE DE INSTALACIÓN Y MANUALES TÉCNICOS

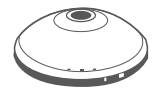

CÁMARA IP WIRELESS N DE 360° DCS-6010

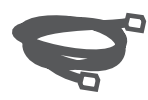

**CABLE ETHERNET CAT5** CONECTE LA CÁMARA A SU ROUTER DURANTE LA INSTALACIÓN

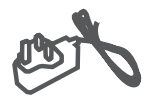

FUENTE DE ALIMENTACIÓN

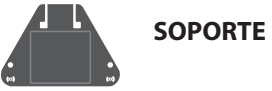

Si alguno de los componentes mencionados no se encuentra, por favor póngase en contacto con su distribuidor.

### **Requisitos Mínimos**

### Computador con:

- PC con 1.3 GHz o superior y al menos 128 MB de RAM
- Windows<sup>®</sup> 8, Windows<sup>®</sup> 7, Vista<sup>®</sup> o XP (32-bits o 64-bits)
- Web Mac OS <sup>®</sup> X 10.6 o superior

### Navegador

- Internet Explorer 
  7, Firefox 12, Safari 4, Chrome o 20 y más
- Instalado y activado Java y controles ActiveX <sup>®</sup>

### Dispositivos de Red y Servicio

- Un Router (Cloud Router D-Link se recomienda)
- Una conexión a Internet
- Una cuenta de e-mail (Requerido para registrar el servicio mydlink)

### Instalación del Hardware

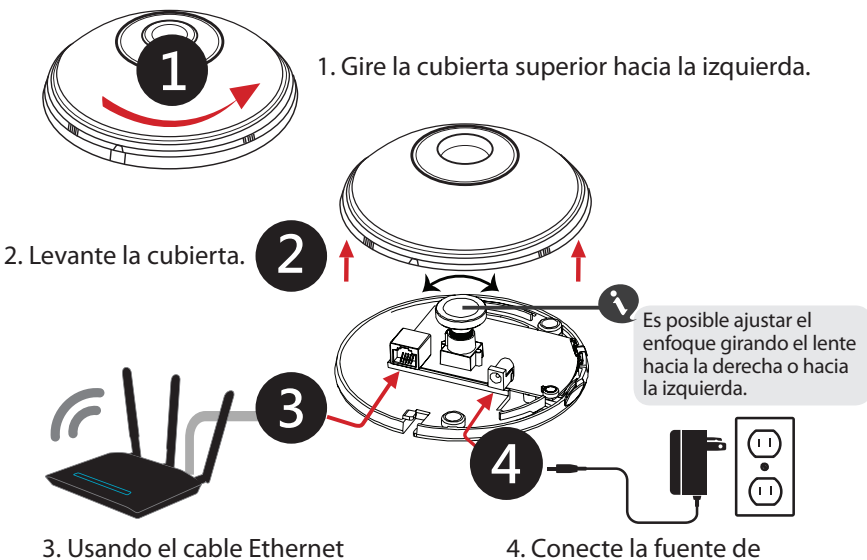

3. Usando el cable Ethernet Conecte un extremo a la cámara y el otro extremo a su red. 4. Conecte la fuente de alimentación externa al receptor de poder y a la toma de corriente.

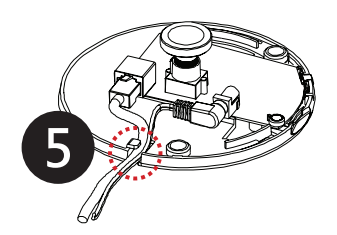

5. Asegúrese de que los cables estén asentados correctamente en el canal de cable.

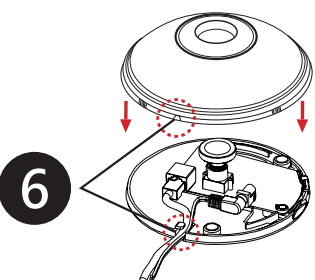

6. Coloque la cubierta y gire para alinear la guía de canales de cable por el canal de cable.

### Descripción General del Hardware

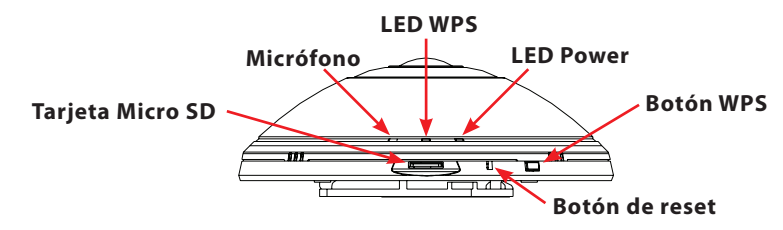

### Configuración del Producto

### Usando un Router Cloud mydlink (A través de Zero Configuration)

- Desde cualquier computador conectado al router cloud, abrir un explorador web, vaya a http://www.mydlink.com e inicie sesión en su cuenta.
- 2 Una vez que mydlink detecta la cámara, aparecerá un aviso que hay un nuevo dispositivo detectado. Haga clic en la cámara de la lista de nuevos dispositivos y haga clic en Sí para agregar su cámara.
- 3 Si desea conectar la cámara inalámbricamente, sólo tiene que desconectar el cable Ethernet y trasladarse a su ubicación prevista.

### Utilizando otros routers (Asistente de Instalación)

Se puede utilizar cualquier equipo para pasar por el Asistente de Instalación desde el CD, que le guiará a través del proceso de instalación y registro mydlink. También se puede descargar desde http:// www.mydlink.com/support.

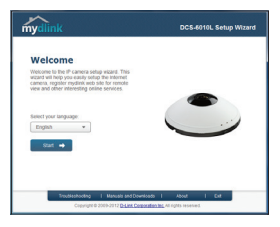

- Usuarios de Windows Inserte el CD. Si la función de ejecución automática de CD no se inicia automáticamente en su PC, vaya a Inicio > Ejecutar. En el tipo de cuadro Ejecutar D: \ autorun.exe (donde D: representa la letra de su unidad de CD-ROM) y haga clic en Aceptar. Cuando aparezca la pantalla de ejecución automática, haga clic en Configurar su cámara Cloud y siga las instrucciones que aparecen en pantalla.
- Usuarios de Mac Inserte el CD. En el escritorio, abra la unidad de CD y haga doble clic en el archivo SetupWizard y siga las instrucciones.

### Configuración a través de WPS

Si el router es compatible con WPS, puede utilizar el botón WPS en la cámara para crear fácilmente una conexión inalámbrica segura a la red. Para crear una conexión WPS:

- 1 Mantenga pulsado el botón WPS durante unos 5-6 segundos. El LED WPS parpadeará.
- Pulse el botón WPS del router inalámbrico o punto de acceso dentro de 60 segundos. En algunos routers, puede que tenga que iniciar sesión en la interfaz web y, a continuación, hacer clic en un botón en la pantalla para activar la función WPS. Si no está seguro de que el botón WPS está disponible en el router o punto de acceso, consulte el Manual del Usuario de su dispositivo.

La cámara DCS-6010L creará automáticamente una conexión inalámbrica con su Router. Durante la conexión, el LED de estado parpadeará. Cuando el proceso de conexión finaliza, el LED de estado se encenderá sólido.

### Portal mydlink (Video en vivo remotamente)

Abra un navegador web en cualquier PC conectado a Internet.

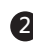

- Ingrese http://www.mydlink.com en la barra de direcciones y pulse Enter.
- Inicie sesión con su cuenta de mydlink registrada en el Asistente de Instalación.

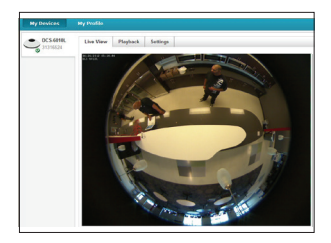

- Windows no tiene Java instalado por defecto. Descargar desde http://www.java. com.
- En Mac OS X 10.7.x, los applets de Java están desactivados por defecto. Haga clic en el Finder> Aplicaciones> Utilidades> Preferencias Java y comprobar el applet Habilitar plug-in y la opción de aplicaciones Web Start.
- Los controles ActiveX<sup>®</sup> en el IE se instalarán automáticamente si es necesario. Le sugerimos que se asegure de que ha activado las opciones relacionadas en Herramientas> Opciones de Internet> Seguridad> Nivel personalizado.

### Montar la cámara

La cámara DCS-6010L es adecuada para el montaje en techo, en pared o en el escritorio usando el soporte proporcionado. Por favor, consulte los pasos descritos a continuación para ayudarle a montar la cámara.

Nota: Le sugerimos configurar la cámara antes de montar.

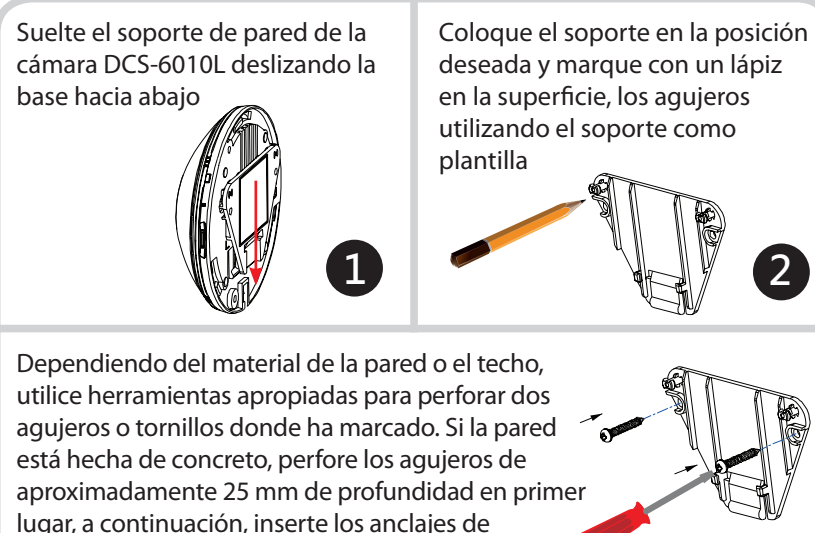

Coloque la cámara sobre el tornillo que está en el soporte. Asegúrese de ajustar los tornillos de los cabezales sobre los agujeros grandes y deslícela hacia abajo para posicionar firmemente. Tire ligeramente la base para asegurarse de que está posicionado fijamente. Nota: si se monta en una pared asegúrese que la cámara esté orientada con los cables colocados en la parte inferior del dispositivo.

plástico para soportar los tornillos. A continuación, fije el soporte con los tornillos proporcionados.

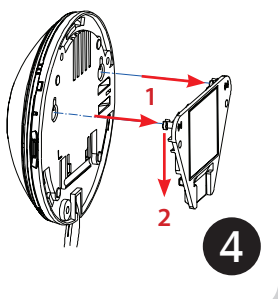

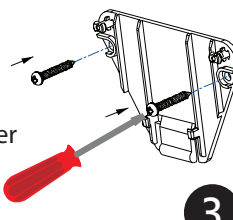

#### SOPORTE TÉCNICO

Usted puede encontrar actualizaciones de softwares o firmwares y documentación para usuarios a través de nuestro sitio www.dlinkla.com

#### SOPORTE TÉCNICO PARA USUARIOS EN LATINO AMERICA

Soporte técnico a través de los siguientes teléfonos de D-Link

| PAIS        | NUMERO           |
|-------------|------------------|
| Argentina   | 0800 - 12235465  |
| Chile       | 800 260200       |
| Colombia    | 01800 - 0180073  |
| Costa Rica  | 0800 - 0521478   |
| Ecuador     | 1800 - 035465    |
| El Salvador | 800 - 6335       |
| Guatemala   | 1800 - 8350255   |
| México      | 01800 - 0626270  |
| Panamá      | 011 008000525465 |
| Perú        | 0800 - 00968     |
| Venezuela   | 0800 - 1005767   |

#### Soporte Técnico de D-Link a través de Internet

Horario de atención Soporte Técnico en www.dlinkla.com e-mail: soporte@dlinkla.com & consultas@dlinkla.com

Please ensure that channels 36/40/44/48 on the 5 GHz band are unlicensed and unrestricted in your country of residence before using them.

Any illegal usage of these channels is the responsibility of the user.

Por favor asegúrese de que los canales 36/40/44/48 en la banda de 5 GHz estén sin licencia y sin restricciones de uso en su país de residencia antes de utilizarlos. Cualquier uso ilegal de estos canales es responsabilidad del usuario.

### Conteúdo da Embalagem

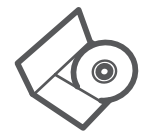

### CD DE INSTALAÇÃO

Inclui instalação WIZARD & MANUAIS TÉCNICOS

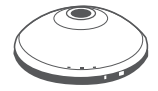

CÂMERA DE REDE RESIDENCIAL WIRELESS N 360 ° DCS-6010L

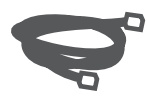

### CABO ETHERNET (CAT5 UTP)

CONECTAR A CÂMERA AO SEU ROTEADOR DURANTE A CONFIGURAÇÃO

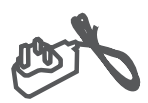

**ADAPTADOR DE ENERGIA** 

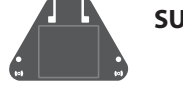

SUPORTE

Se algum dos itens acima estiver faltando, por favor, contate o seu revendedor.

### **Requisitos mínimos**

### Computador com:

- PC com 1.3 GHz ou superior e pelo menos 128 MB de RAM
- Windows <sup>®</sup> 8, Windows <sup>®</sup> 7, Vista <sup>®</sup> ou XP (32-bit ou 64-bit)
- Mac OS <sup>®</sup> X 10.6 ou superior

### Web Browser

- Internet Explorer ® 7, Firefox 12, Safari 4 ou Chrome 20 e acima
- Controles Java e ActiveX 
  Instalados e ativados

### Dispositivo de Rede e Serviços

- Um roteador (é recomendado D-Link Cloud Router)
- Uma conexão com a Internet
- · Uma conta de e-mail (necessário registrar o serviço mydlink)

### Instalação de hardware

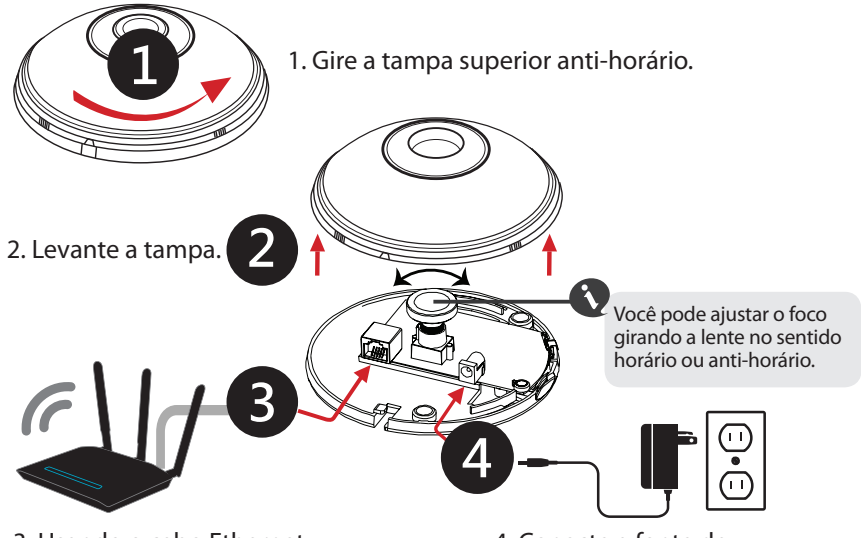

3. Usando o cabo Ethernet fornecido conecte uma extremidade à sua câmera e outra extremidade em sua rede. 4. Conecte a fonte de alimentação externa na câmera e ligue em uma tomada de parede.

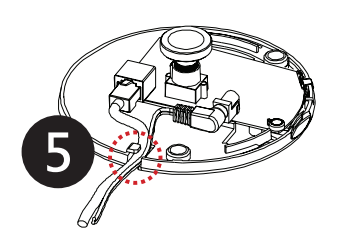

5. Encaixe os cabos no canal de cabos.

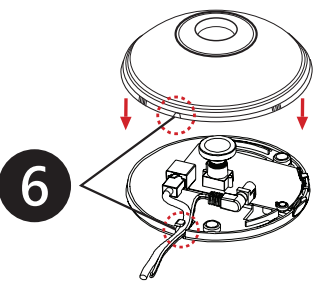

6. Encaixe a tampa e gire para alinhar a guia do canal de cabos ao longo do da extremidade.

### Visão geral de hardware

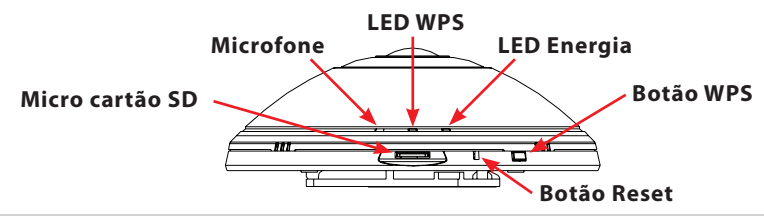

### Configuração do produto

### Usando um Roteador mydlink Cloud (Zero da configuração)

- A partir de qualquer computador conectado ao roteador Cloud, abra um navegador da Web, vá para http://www.mydlink.com e entre em sua conta.
- 2 Uma vez que o mydlink detectar a câmera, aparecerá um aviso de que há um novo dispositivo detectado. Clique na sua câmera a partir da lista de novos dispositivos e, em seguida, clique em Sim para adicionar a sua câmera.
- Caso queira utilizar a câmera em uma rede sem fio, você pode simplesmente desconectar o cabo Ethernet e passar para sua rede wireless protegida.

### Usando outros roteadores (Setup Wizard)

Você pode usar qualquer computador para iniciar o Assistente de Configuração a partir do CD, ele irá guiá-lo através do processo de instalação e registro mydlink. Você também pode baixá-lo a partir de http://www.mydlink.com/support.

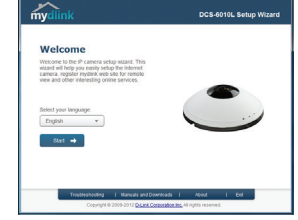

- Usuários do Windows Insira o CD. Se a função Autorun não iniciar automaticamente no seu computador, vá em Iniciar> Executar. Na caixa executar digite D: \ Autorun.exe (onde D: representa a letra da sua unidade de CD-ROM) e clique em OK. Quando a tela de execução automática aparece, clique em Configurar sua câmera Cloud e siga as instruções na tela.
- Usuários de Mac Insira o CD. Na área de trabalho, abra a unidade de CD e clique duas vezes sobre o arquivo SetupWizard e siga as instruções.

### WPS – Botão de Configuração

Se o seu roteador suporta WPS, você pode usar o botão WPS na câmera para criar facilmente uma conexão sem fio segura para a sua rede. Para criar uma conexão WPS:

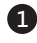

1 Pressione e segure o botão WPS por cerca de 5-6 segundos. O LED WPS irá pisca.

Pressione o botão WPS no seu roteador ou ponto de acesso sem fio por 60 segundos. Em alguns roteadores, você pode precisar fazer logon na interface web e clicar em um botão na tela para ativar o recurso WPS. Se você não tem certeza de onde o botão WPS está no seu roteador ou ponto de acesso, consulte o manual de usuário do seu roteador.

A DCS-6010L cria automaticamente uma conexão sem fio com o seu roteador. Durante a conexão o LED de status irá piscar. Quando o processo de conexão é concluído, o LED de status ficará aceso.

### Portal mydlink (Exibição remota ao vivo)

- Abra um navegador da Web em gualquer computador conectado à Internet.
- 2 Digite http://www.mydlink.com na barra de enderecos e pressione Enter.
- 3 Faça login com sua conta mydlink registrada no assistente de instalação.

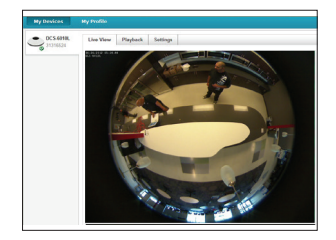

- O Windows não tem o Java instalado por padrão. Por favor, faça o download em http://www.java.com.
- No Mac OS X 10.7.x, os Java applets são desabilitados por padrão. Clique no Finder > Applications > Utilities > Java Preferences e clique em Ativar applet plug-in e Web Start opção aplicações.
- Os controles ActiveX 
   <sup>®</sup> no IE serão instalados automaticamente, se necessário.
  Nós sugerimos que você tenha certeza de ter ativado as opções relacionadas em Tools > Internet Options > Security > Custom Level.

do dispositivo.

### Montagem da câmera

A DCS-6010L é adequada para a montagem em teto, parede ou mesa usando o suporte fornecido. Por favor, consulte os passos abaixo para ajudá-lo com a montagem da câmera.

Nota: Sugerimos que você configure a câmera antes de finalizar a montagem.

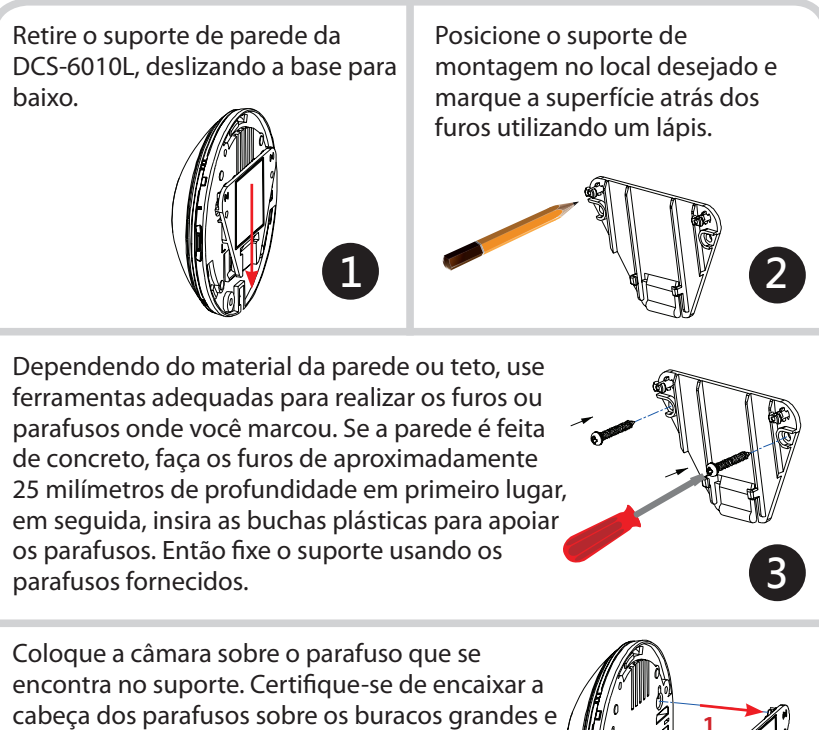

deslize-o para baixo para travar firmemente. Puxe levemente a base para frente e certifique-se de que ela está fixada. **Nota:** quando for realizada a montagem em parede, verifique se a câmara está orientada com os cabos posicionados para o fundo

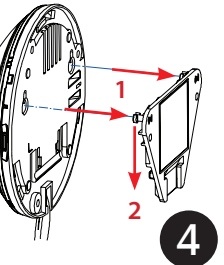

#### SUPORTE TÉCNICO

Caso tenha dúvidas na instalação do produto, entre em contato com o Suporte Técnico D-Link.

Acesse o site: www.dlink.com.br/suporte

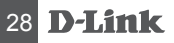

### 包裝內容

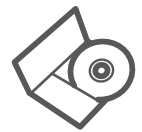

<mark>安裝光碟</mark> 內含設定精靈和使用手冊

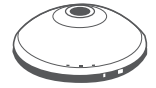

360°魚眼無線網路攝影機 DCS-6010L

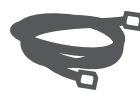

乙太網路線(CAT UTP) 在設定時可用來連接攝影機和路由器

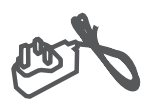

電<mark>源供應器</mark> (不同地區購買的變壓器插頭 會因當地規範而有所不同)

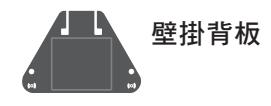

若有缺少任何物品,請與您的經銷商聯絡。

系統需求

#### 具以下硬體及作業系統的電腦:

- ·CPU 1.3GHz或以上,至少128MB RAM
- Windows<sup>®</sup> 8, Windows<sup>®</sup> 7, Vista<sup>®</sup> 或 XP (32-bit 或 64-bit)
- Mac OS® X 10.6 或以上版本

#### 網頁瀏覽器

- ・Internet Explorer® 7, Firefox 12, Safari 4, Chrome 20 或以上版本
- ·安裝並啟用Java及ActiveX<sup>®</sup>控制元件

#### 網路設備及服務

- ・有線或無線寬頻路由器(推薦使用D-Link雲路由)
- 寬頻網路
- ・電子郵件帳號(新註冊mydlink服務時需要)

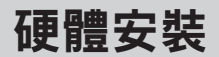

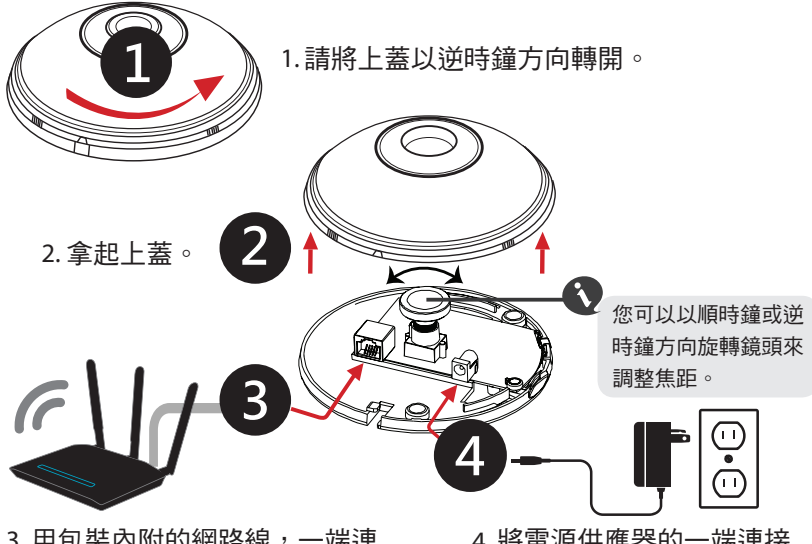

中 文 3. 用包裝內附的網路線,一端連 接到攝影機的網路埠,另一端連 接到您的網路(路由器)。 4. 將電源供應器的一端連接 到攝影機的電源孔,另一端 插入電源插座。

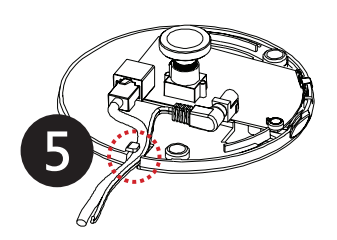

5. 確認線材都固定在底部的 缺口處。

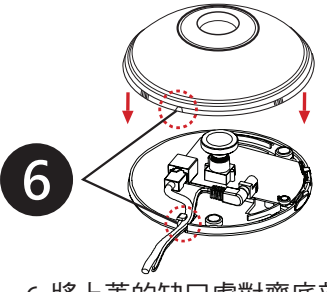

6. 將上蓋的缺口處對齊底部的 缺口處蓋上。

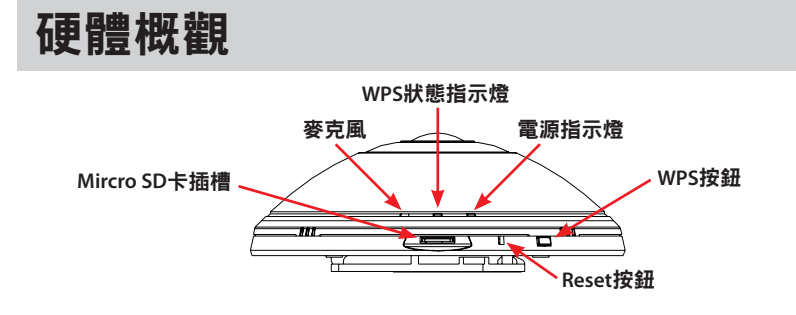

產品設定

#### 搭配雲路由使用(零設定)

- 請用任何一台有連線到雲路由的電腦來開啟網頁瀏覽器,在網址列 輸入http://www.mydlink.com 並登入您的mydlink帳號。
- 2 mydlink平台會自動偵測連接在雲路由上的DCS-6010L,一旦偵測 到後左下方會出現一個新裝置的訊息。在新裝置訊息中點選DCS-6010L,並在確認視窗中點選「是」來新增到您的帳戶中。

3 若您想要將攝影機改用無線方式連線,只要直接將網路線拔除,攝 影機即可自動與路由器建立無線連線。之後您可以將攝影機放置在 您想要的位置來觀看及管理。

### 搭配其他路由器使用(設定精靈)

您可以用任何一台連接到路由器的電腦來執行 光碟中的設定精靈,它將會引導您完成設定和 mydlink註冊的程序。您也可以到http://www. mydlink.com/support網站來下載設定精靈。

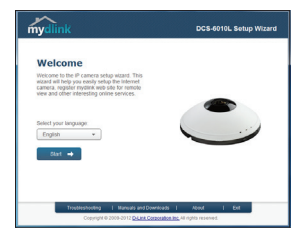

- ·Windows使用者 請放入光碟。若電腦沒有自動執行光碟,請按「開始」>「執行」並輸入「D:\autorun.exe」(D:指的是您電腦的光碟機代號)。當畫面出現時請按下「設定您的雲端攝影機」並依指示來操作。
- · Mac使用者 請放入光碟, 在桌面上開啟光碟機的資料夾並雙擊 「SetupWizard」檔案, 之後依指示來操作。

### WPS-按鈕設定

若您的路由器有支援WPS功能,則可以利用攝影機上的WPS按鈕來輕鬆 的建立一個安全的無線連線到您的網路。建立WPS連線只需要以下兩個 步驟:

1 請按壓攝影機上的WPS按鈕約5-6秒,WPS的指示燈會開始閃爍。

2 在60秒內按壓您無線路由器或無線基地台上的WPS按鈕。有些路由器可能需要登入到網頁管理介面來啟用WPS功能。若您不確定無線路由器或無線基地台的WPS按鈕在哪個位置,或不知道是否支援此功能,請查看使用手冊或與廠商聯絡。

DCS-6010L將會自動建立無線連線到您的路由器。在建立連線的過程 中,WPS的指示燈會持續閃爍。在連線程序完成後,WPS的指示燈會變 為恆亮。

### mydlink 平台 (遠端即時瀏覽)

- 在任何已連通網路的電腦上開啟網頁瀏 覽器。
- 2 在網址列輸入http://www.mydlink.com。
- 3 登入使用者名稱和密碼(在精靈內註冊 mydlink的email和密碼)。

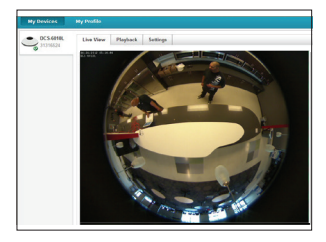

- ·Windows系統預設並無安裝Java元件,請至http://www.java.com 網站下載安裝。
- MAC OSX 10.7以上使用者由於OSX預設安全性考量,需至
  「Finder」>「應用程式」>「工具程式」中啟動「Java 偏好設定」來自動安裝並啟用JAVA功能。
- ・使用IE瀏覽器時,Active X元件將在使用過程自動安裝,建議使用前請至「工具」>「網際網路選項」>「安全性」>「自訂等級」確認已啟用Active X元件相關項目。

### 壁掛安裝

DCS-6010L可利用包裝內附的背板來壁掛在天花板或牆壁上,請參考以下的步驟來協助您安裝:

#### 注意:建議您在做完所有攝影機設定並確定可連通網路之後再做此動作, 以避免後續又拆裝的麻煩。

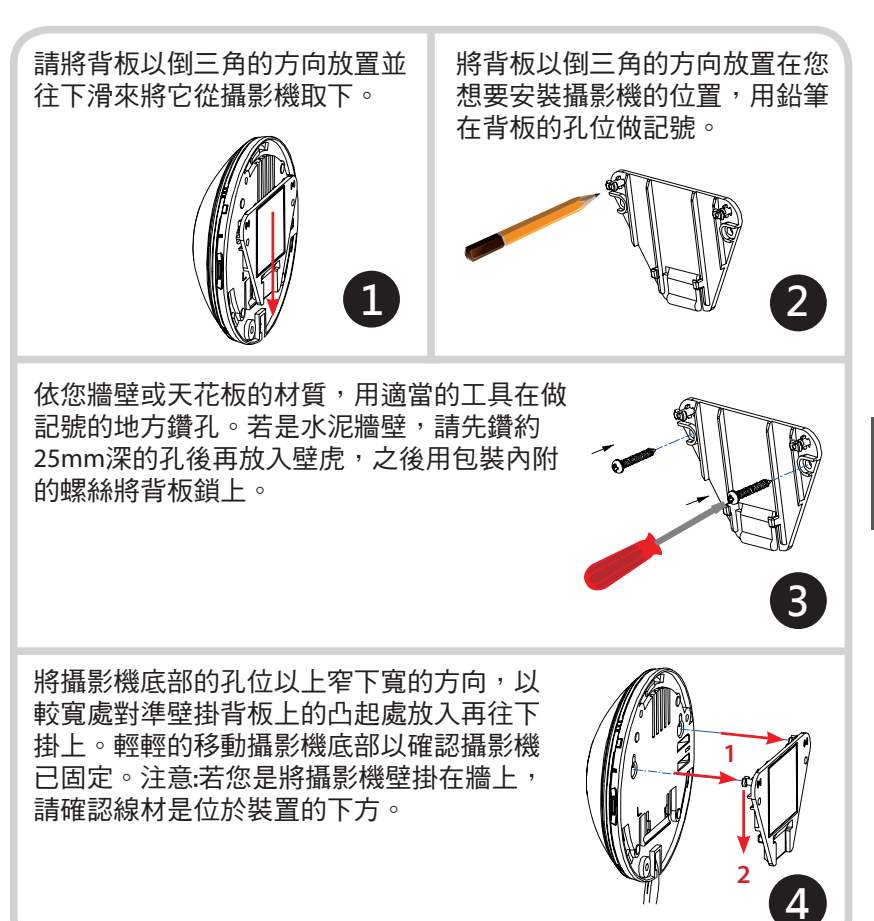

中

文

#### D-Link 友訊科技 台灣分公司 技術支援資訊

如果您還有任何本使用手冊無法協助您解決的產品相關問題,台灣地區用戶可以透過我 們的網站、電子郵件或電話等方式與D-Link台灣地區技術支援工程師聯絡。

#### D-Link 免付費技術諮詢專線

0800-002-615 手機付費電話 (02)6600-0123#8715 服務時間:週一至週五,早上9:00到晚上9:00 (不含周六、日及國定假日) 網 站:http://www.dlink.com.tw 電子郵件:dssga service@dlink.com.tw

### 如果您是台灣地區以外的用戶,請參考D-Link網站,全球各地分公司 的聯絡資訊以取得相關支援服務。

產品保固期限、台灣區維修據點查詢,請參考以下網頁說明: http://www.dlink.com.tw

產品維修: 使用者可直接送至全省聯強直營維修站或請洽您的原購買經銷商。

#### 注意!

依據 低功率電波輻射性電機管理辦法

第十二條:經型式認證合格之低功率射頻電機,非經許可,公司、商號或使用 者均不得擅自變更頻率、加大功率或變更原設計之特性及功能。

第十四條 : 低功率射頻電機之使用不得影響飛航安全及干擾合法通信;經發現 有干擾現象時,應立即停用,並改善至無干擾時方得繼續使用。

前項合法通信,指依電信規定作業之無線電信。低功率射頻電機須忍受合法通 信或工業、科學及醫療用電波輻射性電機設備之干擾。

在5.25-5.35秭赫頻帶內操作之無線資訊傳輸設備,限於室內使用

### lsi Kemasan

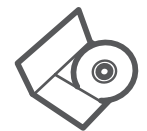

CD INSTALASI TERMASUK SETUP WIZARD & MANUAL TEKNIS

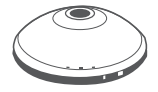

KAMERA JARINGAN WIRELESS N360 DCS-6010L

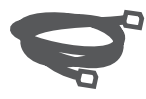

KABEL ETHERNET (CAT5 UTP)

MENGHUBUNGKAN KAMERA DENGAN ROUTER SELAMA PENGATURAN

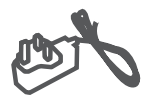

ADAPTOR DAYA

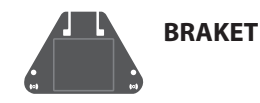

Bila terdapat barang yang kurang, segera hubungi penjual Anda.

### Persyaratan Minumum

### Komputer dengan:

- PC dengan 1.3GHz atau di atas dan setidaknya 128MB RAM
- Windows® 8, Windows® 7, Vista® atau XP (32-bit atau 64-bit)
- Mac OS <sup>®</sup> X 10.6 atau lebih tinggi

### Web Browser

- Internet Explorer® 7, Firefox 12, Safari 4, atau Chrome 20 dan di atas
- Perangkat dengan Java dan ActiveX® Control yang aktif

### Perangkat Jaringan dan layanannya

- Sebuah router (dianjurkan D-Link Router Cloud)
- Koneksi Internet
- Sebuah account e-mail (Diperlukan untuk mendaftar layanan mydlink)

### Instalasi Perangkat Keras

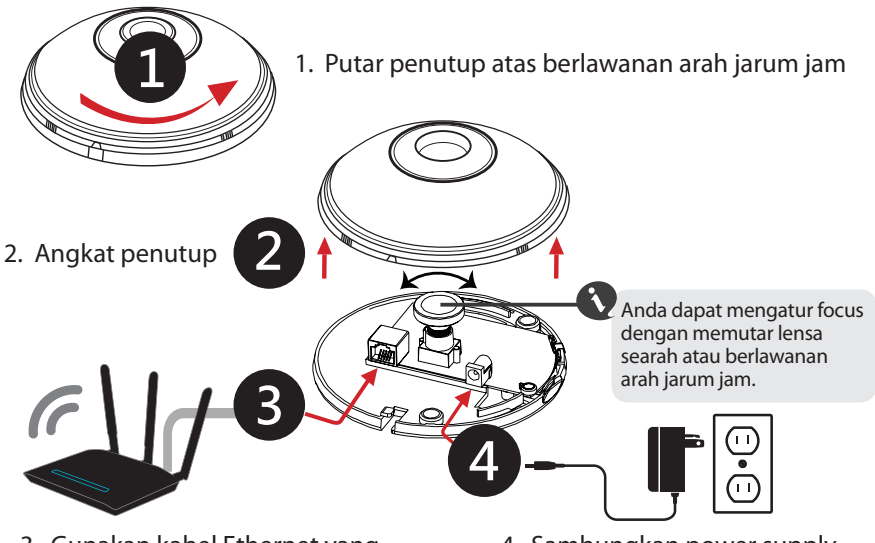

3. Gunakan kabel Ethernet yang tersedia ke kamera anda dan sisi lainnya dari kabel tersebut hubungkan ke jaringan anda.

5

5. Pastikan kabel sudah diatur rapih pada alur kabel.

4. Sambungkan power supply ke reseptor daya dan ke stopkontak tembok

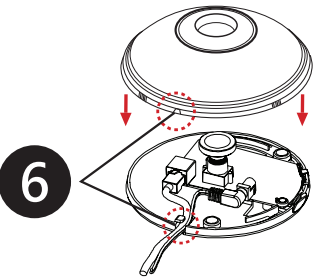

6. Kembalikan penutup dan putar hingga lubang alur kabel sejajar dengan penutup.

### Tinjauan Perangkat Keras

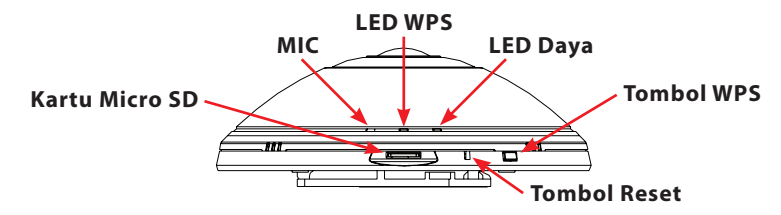

### Pengaturan Perangkat

### Gunakan Router Cloud mydlink (Zero Configuration Setup)

- Dari komputer yang terhubung dengan router cloud, buka web browser dan masuk ke halaman http://www.mydlink.com dan masuk ke akun anda.
- 2 Setelah mydlink mendeteksi kamera anda, notifikasi akan keluar bahwa perangkat baru terdeteksi. Klik pada kamera dari "New Device List" kemudian klik Yes untuk menambahkan kamera.
- **3** Bila anda ingin terhubung secara nirkabel, anda dapat memutuskan kabel Ethernet dan pindahkan ke lokasi yang anda inginkan

### Menggunakan router lainnya (Setup Wizard)

Anda dapat menggunakan komputer manapun untuk menjalankan Setup Wizard dari CD, program tersebut akan membimbing Anda melalui proses instalasi dan pendaftaran mydlink. Anda juga dapat men-download dari http://www. mydlink.com/support.

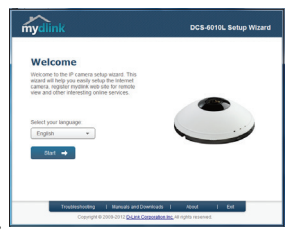

- **Pengguna Windows** -Masukkan CD. Jika fungsi CD Autorun tidak secara otomatis memulai pada komputer Anda, buka **Start**> **Run**. Dalam kotak "Run" ketikkan **D: \ autorun.exe** (di mana D: mewakili huruf drive CD-ROM Anda) dan klik OK. Ketika layar autorun muncul, klik "**Set up your Cloud Camera**" dan ikuti petunjuk pada layar.
- **Pengguna Mac** Masukkan CD. Pada desktop, buka CD drive dan double-klik pada file **SetupWizard** dan ikuti petunjuk.

### WPS – Tombol Pengaturan

Jika router Anda mendukung WPS, Anda dapat menggunakan tombol WPS pada kamera untuk dengan mudah membuat koneksi nirkabel yang aman ke jaringan Anda. Untuk membuat sambungan WPS:

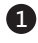

1 Tekan dan tahan tombol WPS untuk sekitar 5-6 detik. Lampu LED WPS akan berkedip.

**2** Tekan tombol WPS pada router nirkabel atau akses poin dalam waktu 60 detik. Pada beberapa router, Anda mungkin perlu untuk login ke antarmuka web dan kemudian klik tombol WPS pada layar untuk mengaktifkan fitur WPS. Jika Anda tidak yakin di mana tombol WPS pada router atau akses poin, silahkan baca petunjuk manual router Anda.

DCS-6010L secara otomatis akan membuat koneksi nirkabel ke router Anda. Sementara menghubungkan, status LED akan berkedip. Ketika proses koneksi selesai, status LED akan menyala solid.

### Portal mydlink (Pemantauan Langsung Jarak Jauh)

- Buka web browser pada komputer yang terhubung ke Internet.
- 2 Masukkan http://www.mydlink.com di address bar dan tekan Enter
- B Masuk dengan akun mydlink yang anda registrasi pada Installation Wizard.

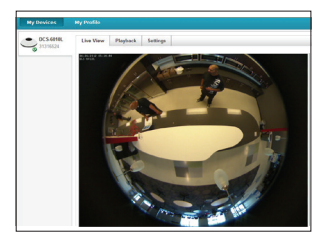

- Windows tidak memiliki Java terinstal secara default. Silahkan download dari http://www.java.com.
- Dalam Mac OS X 10.7.x, applet Java dinonaktifkan secara default. Klik Finder> Applications> Utilities> Java Preferences dan centang "Enable Applet plugin" dan pilihan Web Start Application.
- ActiveX 
  controls di IE akan terinstal secara otomatis jika diperlukan. Kami menyarankan agar Anda memastikan bahwa Anda telah mengaktifkan opsi terkait di Tools> Internet Options> Security> Custom Level.

### Memasang Kamera

DCS-6010L cocok untuk pemasangan pada langit-langit, dinding atau desktop dengan menggunakan braket yang disediakan. Silakan lihat langkah-langkah di bawah ini untuk membantu Anda dengan pemasangan kamera.

Catatan: Kami menyarankan Anda mengkonfigurasi kamera sebelum pemasangan.

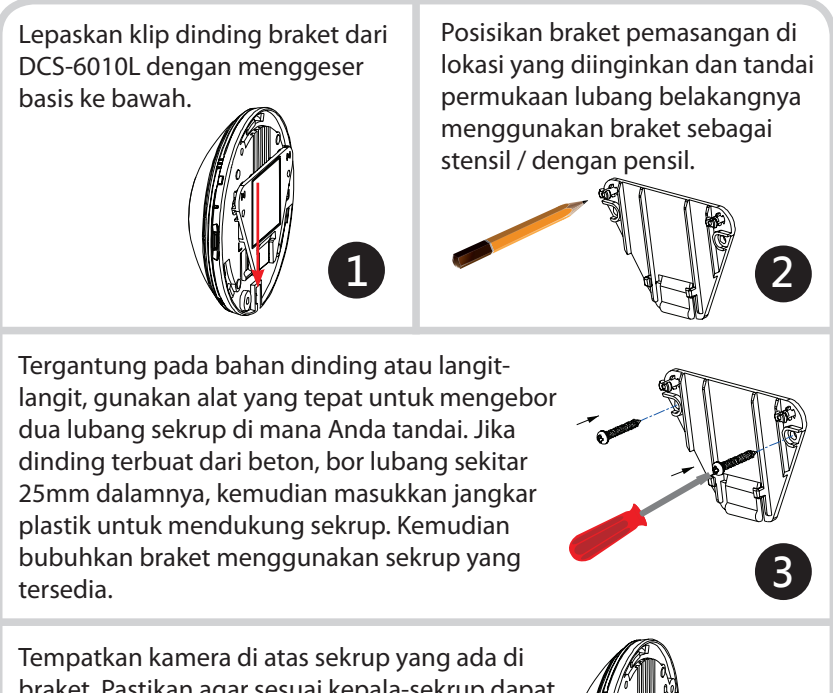

braket. Pastikan agar sesuai kepala-sekrup dapat masuk melalui lubang besar dan geser ke bawah untuk menguncinya. Tarik dasar ke depan untuk memastikan bahwa basis terkunci. Catatan: pastikan saat pemasangan di dinding kamera terorientasi dan kabel diposisikan ke bagian bawah perangkat.

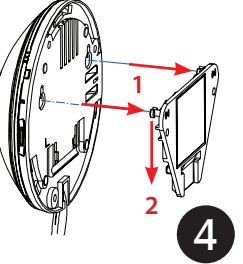

BAHASA INDONESIA

#### DUKUNGAN TEKNIS

Update perangkat lunak dan dokumentasi pengguna dapat diperoleh pada situs web D-Link. Dukungan Teknis untuk pelanggan:

### Dukungan Teknis D-Link melalui telepon: Tel: +62-21-5731610

#### Dukungan Teknis D-Link melalui Internet:

Email : support@dlink.co.id Website : http://support.dlink.co.id

包装内容

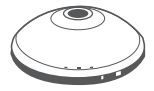

360°家庭无线网络摄像机 DCS-6010L

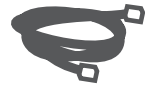

网线(CAT5 UTP) 在安装过程中,将摄像机连接到路由器

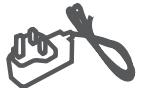

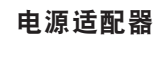

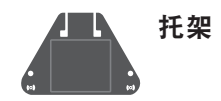

如果上述任何物品遗失,请与经销商联系。

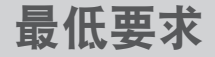

#### 电脑要求

- ・要求1.3GHz或更高处理性能以及至少128MB的内存
- Windows<sup>®</sup> 8, Windows<sup>®</sup> 7, Vista<sup>®</sup> 或 XP(32-bit or 64-bit)
- ・Mac OS® X 10.6 或更高

### 网页浏览器

- ・Internet Explorer® 7, Firefox 12, Safari 4, 或 Chrome 20 或更高
- ·安装并启用Java和ActiveX<sup>®</sup> 控件的网络设备和服务
- ·一台路由器(建议D-Link的云路由器)
- ·网络连接
- ·一个e-mail帐号(需注册的mydlink服务)

### 硬件安装

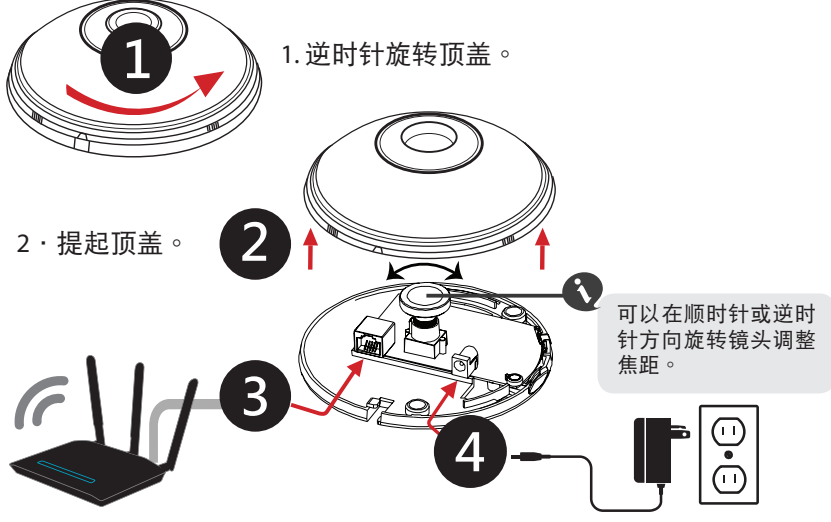

3.使用提供的网线一端连接到摄像机,另一端连接到网络。

4·将外置电源插入外墙的电 源插座中

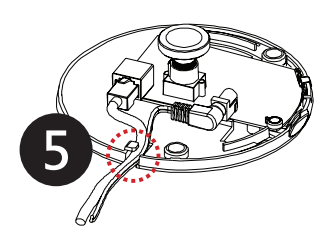

5·电缆通道的两端对齐。

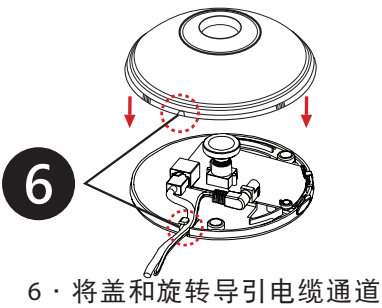

0. 将盖和旋转导了电缆通道的边缘对齐。

# 硬件概述 Micro SD卡

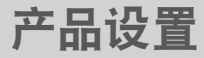

### 使用mydlink云路由(零配置安装)

- 从云路由连接到任何一台计算机,打开Web浏览器,输入 http://www.mydlink.com,并登录到帐户。
- 2 Mydlink服务一旦检测到您的摄像机,会立即通知检测到新设备。点击摄像机从"新设备"列表中,然后单击"是",添加摄像机。
- 3 如果摄像机使用无线连接,你可以简单地断开网线,移动到其他位置。

### WPS-按钮设置

如果路由器支持WPS,您可以使用摄像机上的WPS按钮,可以轻松创建 一个安全的无线连接到网络。 要创建WPS连接:

要创建WPS连接:

1 按住WPS按钮约5-6秒。WPS指示灯将阅烁

按无线路由器或接入点上的WPS按钮,在60秒之内。在某些路由器上,可能需要登录到Web界面,然后点击屏幕上的按钮来启用WPS功能。如果您不知道路由器或接入点上的WPS按钮,请参考路由器的用户手册。

DCS-6010L将自动创建一个无线连接到路由器。连接时,状态指示灯将中闪烁。当连接过程完成后,状态指示灯会固定不变。

简

### mydlink门户网站(远程实时查看)

- 打开Web浏览器上的任何一台计算机 接到Internet。
- 2 在地址栏输入http://www.mydlink. com,然后按Enter键。
- 请在您在"安装向导"注册Mydlink帐号。

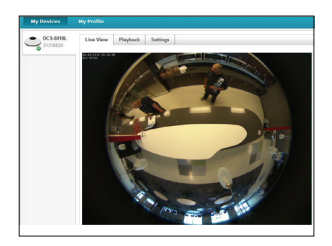

- ·Windows默认不安装了Java情况下,请从http://www.java.com下载
- ・在Mac OS X10.7.x, Java程序在默认情况下被禁用。点击搜索>应用 程序>实用程序>Java首选项和检查启用Applet插件和Web Start应用 程序选项。
- ActiveX<sup>®</sup> 控件在IE会自动安装,如果需要的话,我们建议你要确保 你已经启用了相关的选项,在"工具">Internet选项>安全>自定议 级别

简 中

### 安装摄像机

DCS-6010L是适合于安装到天花板,墙壁或桌面使用提供的托架。请参考下面的步骤来协助您安装摄像机。

#### 注意:我们建议您之前先配置摄像机再进行安装

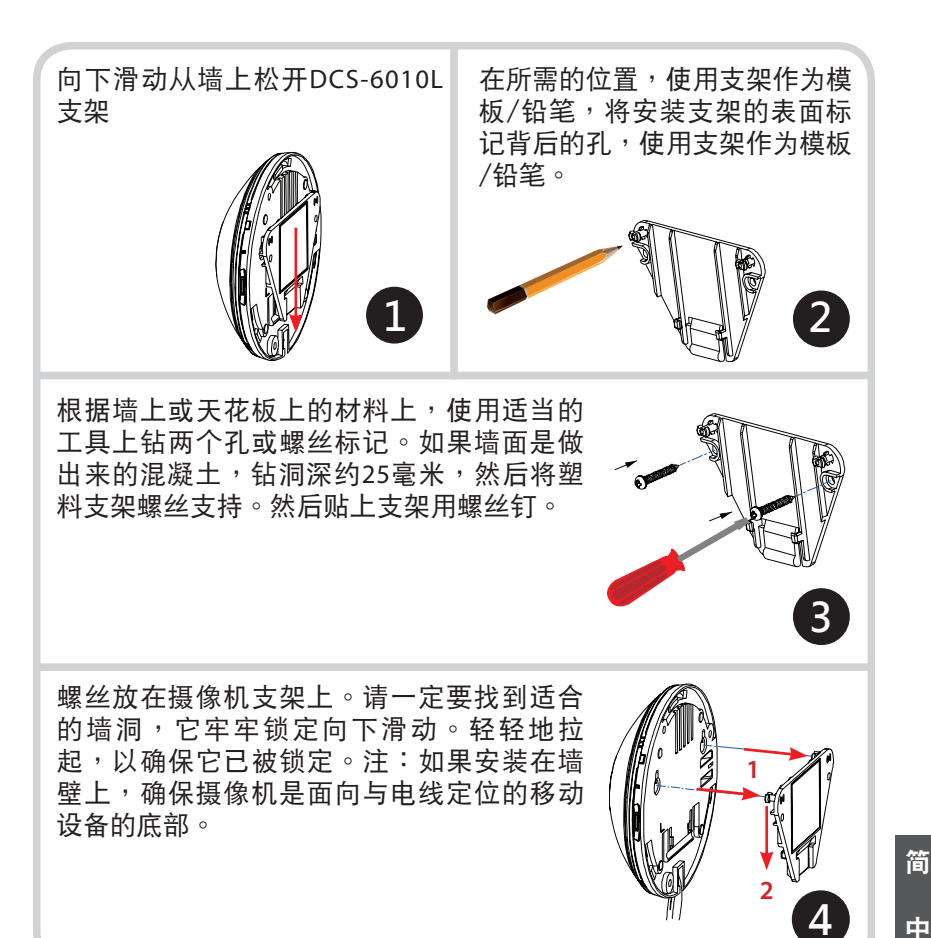

### 技术支持

办公地址:北京市朝阳区将台路5号院5号楼 邮编: 100016

技术支持中心电话:400-629-6688

技术支持中心传真:(028)-61317620

各地维修中心地址请登陆官方网站查询

网址:http://www.dlink.com.cn

400 电话工作时间:工作日 9:00-19:00;节假日 9:00-18:00

同梱物

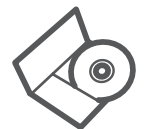

インストレーションCD セットアップウィザードおよび技術マニュアルを含んでいます。

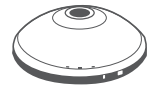

ワイヤレス N 360°ホームネットワークカメラ DCS-6010L

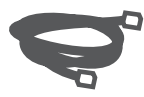

イーサネットケーブル (CAT5 UTP) セットアップ中のルータにカメラを接続

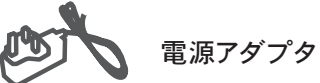

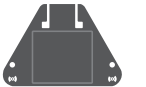

取り付け金具

万が一同梱物に不足がございましたら、ご購入頂いた販売店にお問い合わせください。

### 最低必要要件

### コンピュータ:

- ・1.3GHz以上で128MB以上のRAMを実装したPC
- ・Windows® 8、Windows® 7、Vista® or XP (32ビットもしくは64ビット)
- ・Mac OS®X10.6以降

### Webブラウザ

- ・Internet Explorer®7、Firefox 12、Safari 4、Chrome 20 以降
- ・JavaおよびActiveX®コントロールがインストールされ、有効になっていること

### ネットワークデバイスおよびサービス

- ・ルータ(D-Link クラウドルータ推奨)
- ・インターネット接続環境
- ・E-mailアカウント(mydlinkサービス登録に必須)

日本語

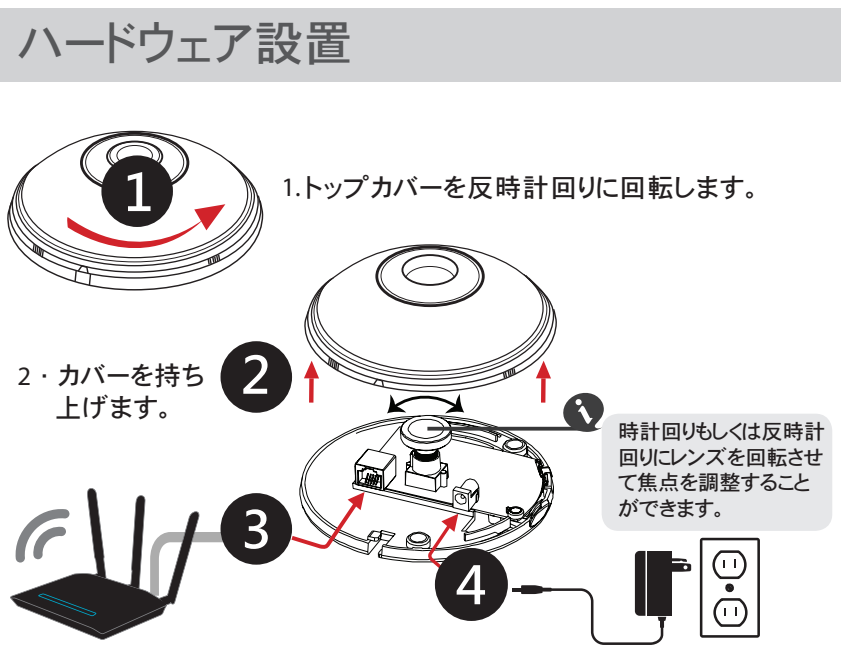

- イーサネットケーブルを使って、一端をカメラに接続し、他端をネットワークに接続します。
- 4・同梱の外部電源アダプタを カメラの受電口に接続し、壁 コンセントに接続します。

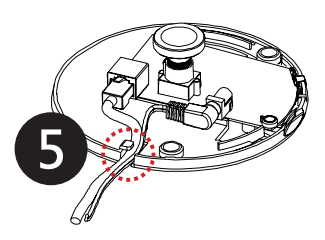

5・ケーブルが確実にケーブ ル用の溝に入っていること を確認します。

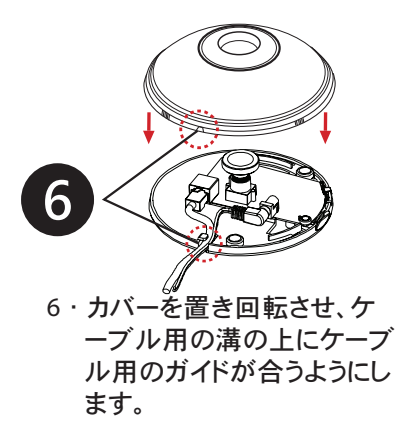

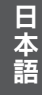

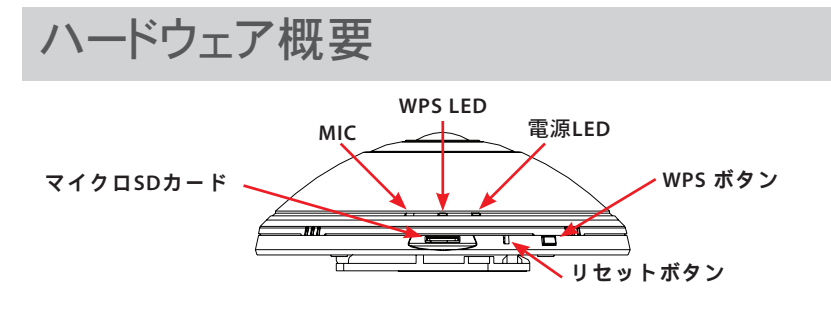

製品セットアップ

mydlink クラウドルータ(ゼロコンフィグレーション設定)を利用する

 クラウドルータに接続したコンピュータからWebブラウザを開き、 http://www.mydlink.comにアクセスし、あなたのアカウントでログイン します。

- 2 mydlinkはあなたのカメラを検出するとすぐに、新しく検出されたデバ イスがあることを通知します。新しいデバイスリストからあなたのカメラ をクリックし、「はい」をクリックして、あなたのカメラを追加します。
- 3 無線であなたのカメラを接続したい場合は、イーサネットケーブルを抜き、意図した場所に移動することができます。

他のルータ(セットアップウィザード)を利用 する

CDからセットアップウィザードを介してコンピュータを 使うことができます。インストレーションおよびmydlink 登録プロセスを介して、進めることができます。http:// www.mydlink.com/supportからもダウンロードするこ とができます。

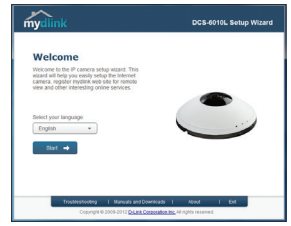

- Windows ユーザ-CDを挿入します。CD自動実行機能がコンピュータ上で自動的に開始されない場合、Start > Runへ移動します。実行ボックスタイプ D:\autorun.exe(D:はCD-ROMドライブのドライブ名を表しています)を実行し、OKをクリックします。自動実行画面が表示された際、クラウドカメラのセットアップをクリックし、画面上の案内に従います。
- Mac ユーザ-CDを挿入します。デスクトップ上で、CDドライブを開き、 SetupWizardファイルをダブルクリックし、案内に従います。

### WPS-ボタンを押してセットアップ

お使いのルータがWPSをサポートしている場合は、カメラのWPSボタンを使って、簡単にネットワークに安全なワイヤレス接続を作成することができます。WPS接続を作成するには:

約5-6秒、WPSボタンを押し続けてください。WPS LEDが点滅します。

2 60秒以内にワイヤレスルータもしくはアクセスポイントでWPSボタンを 押下してください。お使いのルータによっては、Webインタフェースにロ グインし、WPS機能を実行する画面上のボタンをクリックする必要があ る場合があります。ルータもしくはアクセスポイントのWPSボタンがどこ にあるか分からない場合は、お使いのルータのユーザマニュアルを参 照してください。

DCS-6010Lは自動的にルータにワイヤレス接続を作成します。接続している間、LEDステータスは点滅します。接続プロセスが完了すると、LEDステータスは点灯になります。

mydlink ポータル (リモートライブビュー)

- インターネットに接続されたコンピュータ 上でWebブラウザを開きます。
- アドレスバーにhttp://www.mydlink.com と入力し、Enterを押下します。
- 3 インストールウィザードで登録された mydlinkアカウントでサインインします。

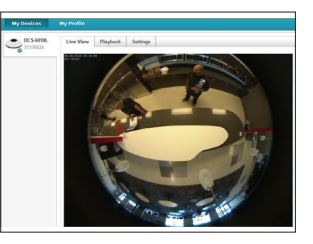

- Windows はデフォルトでJavaがインストールされていません。http://www. java.comからダウンロードしてください。
- Mac OS X 10.7.xでは、Javaアプレットがデフォルトで無効になっています。 Finder > アプリケーション > ユーティリティ > Java Preferencesをクリックし、ア プレットプラグインとWeb開始アプリケーションオプションが有効になっている ことを確認してください。

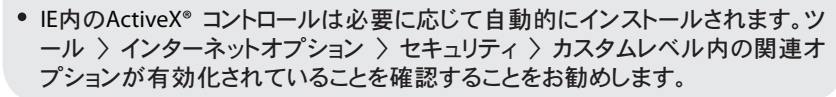

### カメラの設置

DCS-6010Lは同梱の取付金具を使って、天井、壁、もしくはデスクトップへ のマウントが可能です。カメラをマウントするには以下の手順を参照してくだ さい。

注意:設置する前にカメラを設定しておくことをお勧めします。

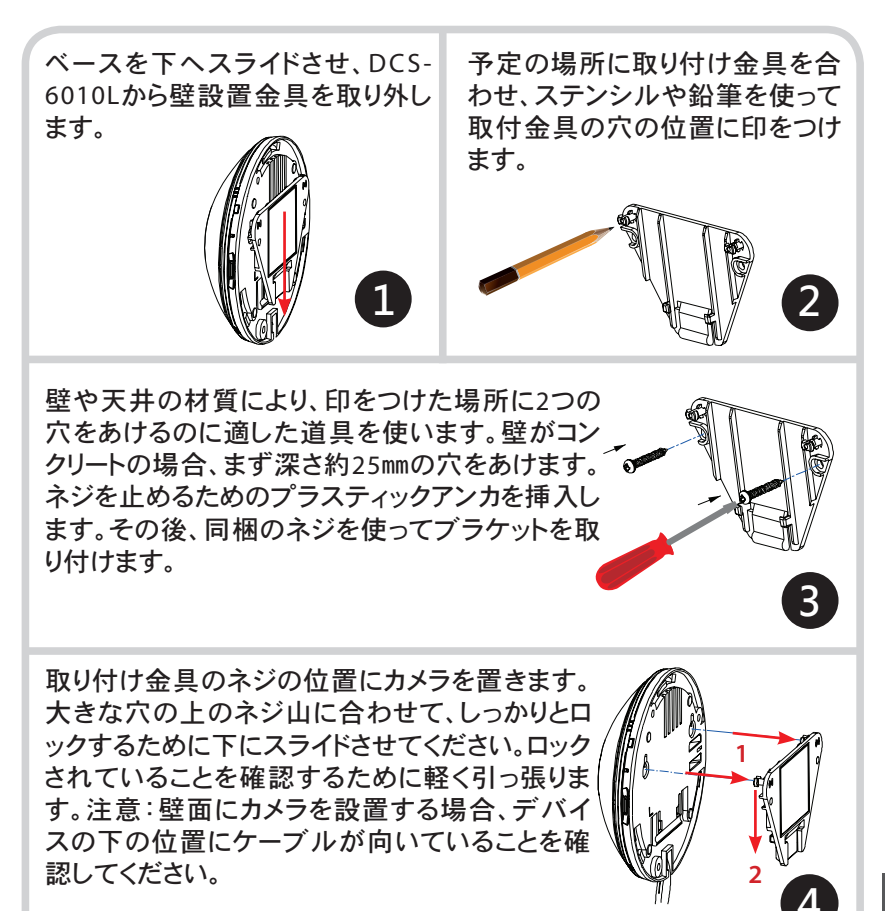

日本語

#### TECHNICAL SUPPORT

この度は弊社製品をお買い上げいただき、誠にありがとうございます。

製品に同梱されている保証書の購入元にお問い合わせください。

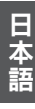

### NOTES

### NOTES

### NOTES

### WIRELESS NETWORK REMINDER

Wireless Network Name (SSID)

Wireless Network Password

Ver.1.02(DI)\_130x183 2014/05/09 RMN0100785A